# High Performance V.90/K56flex/V.34+/V.42bis 56000BPS Plug & Play Internal Data/Fax/Modem

# User's Manual

## Contents

| Section One - Introduction       | 1  |
|----------------------------------|----|
| Section Two - Installation Guide | 1  |
| Section Three - AT Command Set   | 5  |
| Section Four - S Registers       | 10 |
| Appendix A Specifications        | 10 |
| Appendix B Installations         | 11 |

The information contained in this manual has been validated at the time of this manual's production. The manufacturer reserves the right to make any changes and improvements in the product described in this manual at any time and without notice. Consequently the manufacturer assumes no liability for damages incurred directly or indirectly from errors, omissions or discrepancies between the product and the manual.

All registered trademarks are the property of their respective owners.

Copyright© 1997 All rights reserved. No reproduction of this document in any form is permitted without prior written authorization from the Manufacturer.

#### **Section One - Introduction**

This 56 kbps\* Plug and Play FAX/Data Modem connects your computer to all popular high speed modems available today. Its incorporates "V.90/K56Flex" (*56Kbps*) technology to provide increased download speeds using regular telephone lines. The modem incorporates Plug and Play for ease of installation.

This manual describes the AT commands and Sregisters so that your system can be customized for a particular operating environment.

\*Note: K56flex is capable of downloading at 56kbps. However, current FCC regulations limit its speeds to 53Kbps.

### Section Two - Installation Guide

1. Turn off power to Windows 98 PC, remove PC cover, insert card to an available PCI slot, close cover, turn on power.

2.When Windows 98 loads, it will detect the new hardware and ask for a driver. the following window should appear.

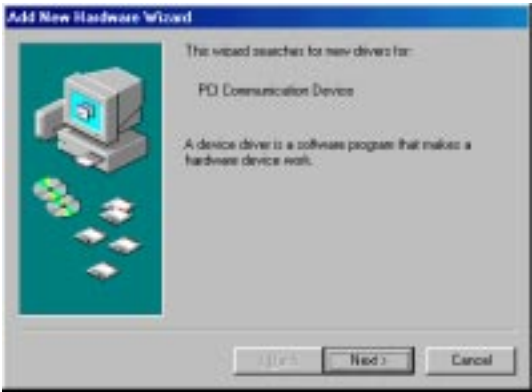

3.Click Next and you should see:

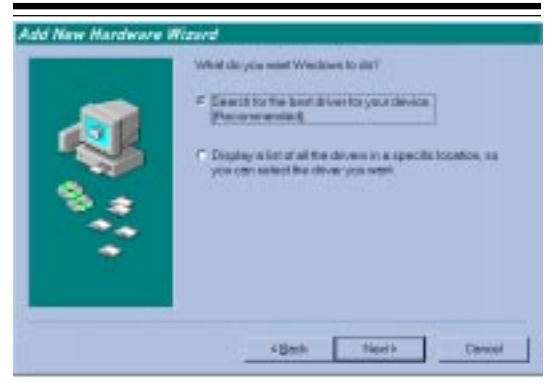

4.Select "Search for the best driver for your device" Option. Click Next and you should see:

| Add New Hadware W | Windows will search for new drivers in its driver database<br>on your hard drive, and in any of the following selected<br>leadence. Clerk feet for sular the search. |
|-------------------|----------------------------------------------------------------------------------------------------|
|                   | Excerdix dives CD RDM dives Egenerative Vindows Update Excerdit vindows Update                                                                                       |
| **                | Epowe.                                                                                                    |

5. Insert the CD-ROM that comes with your Modem into the CD-ROM drive. Make sure the CD-ROM drive check box is checked. Leave all other check boxes blank. Click Next and you should see:

| Add New Hardware W | bad                                                                                                    |
|--------------------|----------------------------------------------------------------------------------------------------|
|                    | Windows down the search for the device<br>Piociswell PCI Modern Enumerator                                                                   |
| 8.                 | Windows is now seekly to install the best driver for this<br>device. Click Black to select a different driver, or click Neet<br>to continue. |
| *                  | DIRSSIDIUM INF                                                                                                    |
|                    | (Back Next) Cancel                                                                                                    |

6. Click Next and you should see the following.

| Capying Files                              |      |
|--------------------------------------------|------|
| Source:                                    |      |
| Destination<br>c:\windows\SYSTEM\IIved vid | 1005 |
| 100%                                       | 1    |
| Cancel                                     |      |

7.Wait until Windows 98 finishes copying all the required files.

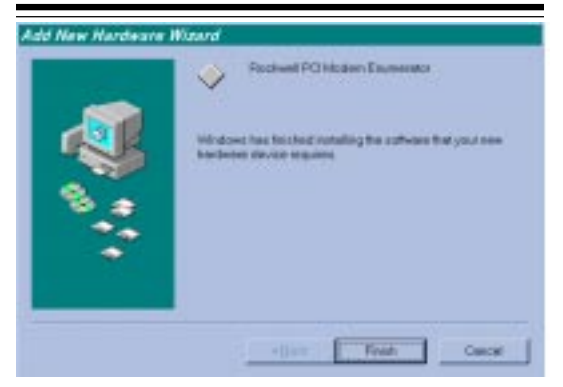

8. When you see the above window, Windows 98 has already finished copying all the files. Click Finish and you should see the following window.

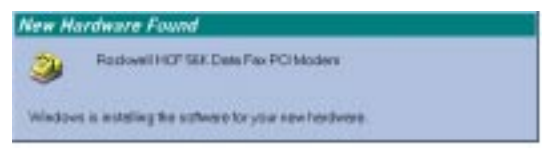

9. Your Modem is now installed in Windows 98.

#### Section Three - AT Command Set

#### 3.1 Commands

Commands are accepted by the modern while it is in Command Mode. Your modern is automatically in Command Mode until you dial a number and establish a connection. Commands may be sent to your modern from a PC running communication software or any other terminal devices.

Your modem is capable of data communication at rates of: **300**, **1200**, **2400**, **4800**, **9600**, **14400**, **19200**, **28800**, **38400**, **57600**, and **115200** bps. Make sure your COM port baud rate in your communications software is set to one of the above speeds.

#### 3.2 Command Structure

All commands sent to the modem must begin with **AT** and end with **ENTER.** All commands may be typed in either upper or lower case, but not mixed. To make the command line more readable, spaces may be inserted between commands. If you omit a parameter from a command that requires one, it is just like specifying a parameter of **0**. Example:

#### ATH[ENTER]

This command causes your modem to hang up.

#### 3.3 Basic AT Commands

In the following listings, all default settings are printed in **bold text.** 

| Command Function                                                              |  | Function                                                                                                    |
|-------------------------------------------------------------------------------|--|----------------------------------------------------------------------------------------------------|
| A Manually answer incoming of                                                 |  | Manually answer incoming call.                                                                                                    |
| A/ Repeat last command executed. Do<br>precede A/ with AT or follow<br>ENTER. |  | Repeat last command executed. <b>Do not</b> precede <b>A</b> / with AT or follow with <b>ENTER</b> .                                                              |
| D_ L<br>P<br>T<br>W<br>,<br>@                                                 |  | 0 - 9, A-D, # and *<br>last number redial<br>pulse dialing<br><b>touch-tone dialing</b><br>wait for second dial tone<br>pause<br>wait for five seconds of silence |

|            | !<br>;                      | flash<br>return to Command Mode after dialing                                                                                                    |
|------------|-----------------------------|----------------------------------------------------------------------------------------------------|
| <b>E</b> _ | E0<br><b>E1</b>             | Commands are not echoed<br>Commands are echoed                                                                                                    |
| +++        |                             | Escape Characters Switch from Data Mode to Command Mode                                                                                                    |
| H_         | H0<br>H1                    | Force modem on-hook (hang up)<br>Force modem off-hook (make busy)                                                                                                    |
| L          | 10<br>11<br>12<br>13<br>14  | Reports product code<br>Reports Pre-Computed checksum<br>Internal memory test<br>Firmware ID<br>Reports data pump model and internal<br>code revision                      |
| L_         | L0<br><b>L1</b><br>L2<br>L3 | Low speaker volume<br><b>Low speaker volume</b><br>Medium speaker volume<br>High speaker volume                                                                            |
| Μ_         | M0<br>M 1<br>M2<br>M3       | Internal speaker off<br>Internal speaker on until carrier<br>detected<br>Internal speaker always on<br>Internal speaker on until carrier detected<br>and off while dialing |
| 0_         | 00<br>01                    | Return to Data Mode<br>Return to Data Mode and initiate an<br>equalizer retrain                                                                                            |
| Р          |                             | Set Pulse dial as default                                                                                                    |
| <b>Q</b> _ | <b>Q0</b><br>Q1             | Modem sends responses<br>Modem does not send responses                                                                                                    |
| Sr?        |                             | Read and display value in register r.                                                                                                    |
| Sr=n       |                             | Set register r to value n (n = 0-255).                                                                                                    |
| т          |                             | Set Tone Dial as default                                                                                                    |
| <b>v</b> _ | V0<br>V1                    | Numeric responses<br>Word responses                                                                                                    |
| <b>X</b> _ | X0                          | Hayes Smartmodem 300 compatible responses/blind dialing.                                                                                                    |
|            | X1                          | blind dialing                                                                                                    |
|            | X2<br>X3                    | Same as X1 plus dial tone detection<br>Same as X1 plus busy detection/blind<br>dialing                                                                                     |

|            | X4                           | All responses and dial tone and busy signal detection                                                                                                    |
|------------|------------------------------|----------------------------------------------------------------------------------------------------|
| <b>Z</b> _ | Z0                           | Reset and retrieve active profile 0                                                                                                    |
| 3.4 Ex     | tende                        | d AT Commands                                                                                                    |
| &C_        | &C0<br><b>&amp;C1</b>        | Force Carrier Detect Signal High (ON)<br>Turn on CD when remote carrier is<br>present                                                                                                    |
| &D_        | &D0<br>&D1                   | Modem ignores the DTR signal<br>Modem returns to Command Mode after<br>DTR toggle                                                                                                    |
| ۰ <b>۲</b> | &D2                          | Modem hangs up, returns to the<br>Command Mode after DTR toggle                                                                                                    |
| аг_<br>&G_ | <b>&amp;G0</b><br>&G1<br>&G2 | Guard tone disabled<br>Guard tone disabled<br>1800 Hz guard tone                                                                                                    |
| &P_        | &P1<br>&P3                   | Select 33 ratio M/B at 10pps<br>Same as &P1 setting but at 20 pulses per<br>second                                                                                                    |
| & V<br>&W_ | &V0<br>&W0                   | Displays Active and Stored Profiles<br>Stores the active profile as Profile 0                                                                                                    |
| %E_        | <b>%E0</b><br>%E1            | Disable auto-retrain<br>Enable auto-retrain                                                                                                    |
| +MS?       |                              | Displays the current Select Modulation settings                                                                                                    |
| +MS=?      |                              | Displays a list of supported Select Modulation options                                                                                                    |
| +MS=a,t    | o,c,d,e,                     | f Select modulation. a,b,c,d,e,f<br>d e f a u l t = V. 90, 1, 75, 33600,<br>75,56000.Parameter;§a; specifies the<br>modulation protocol desired where:<br>B103=Bell103, B212=Bell212,<br>V21=V.21, V22=V.22, V22B=V.22bis,<br>V23C=V.23, V32=V.32, V32B=V.32bis,<br>V34=V.34,K56FLEX=K56FLEX,V.90=V.90.<br>Parameter;§b; specifies automode<br>operations where=automode disabled,<br>1=automomod enabled.Parameter<br>i§c; specifies the minimum connected<br>speed of the transmit direction.<br>Parameter;§d; specifies the maximum<br>connected speed of the transmit |

direction. Parameteri§ei specifies the minimum connected direction.Parameter i§fi specifies the maximum connected direction.

| 3.5 MNP/  | V.42/\ | /.42bis Commands                                                                                                    |
|-----------|--------|----------------------------------------------------------------------------------------------------|
| +ES?      |        | Displays the current Error Control and Sychronous Mode Selection settings.                                                                                                    |
| +ES=?     |        | Displays a list of supported Error control and Sychronous Mode Selection options.                                                                                                    |
| +ES=a,b,c |        | Error Control and Sychronous Mode<br>Selection where: a=1-4, b=0,2-4, c=1<br>,2,4,5,6. <b>a,b,c default=3,0,2</b> .<br>Parameter "a" specifies the initial<br>requested mode of operation where<br>1=Normal Mode, 2=V.42 without<br>Detection Phase, 3=V.42 with<br>Detection Phase, 4=MNP.Parameter<br>"b" specifies the acceptable fallback<br>mode of operation where:0=LAPM,<br>MNP, or Normal Mode error control<br>optional, 2=LAPM or MNP error<br>control required, 3=LAPM error<br>control required, 4=MNP error control<br>required. Parameter "c" specifies the<br>acceptable fallback mode of operation<br>where:1=Normal Mode, 2=LAPM,<br>MNP,or Normal Mode error control<br>optional, 4=LAPM or MNP error<br>control required, 5=LAPM error control<br>required, 6=MNP error control<br>required. |
| +ER?      |        | Displays the current Error control reporting settings.                                                                                                    |
| +ER=?     |        | Displays a list of supported Error control reporting options.                                                                                                    |
| +ER=n     | n=0    | Error control reporting disabled.                                                                                                    |
|           | n=1    | Error control reporting enabled. (Default.)                                                                                                    |
| +DS?      |        | Displays the current Data Compreesion settings.                                                                                                    |

| +DS=?                                               |                                   | Displays a list of supported Data compression options.                                                                                                    |
|-----------------------------------------------------|-----------------------------------|----------------------------------------------------------------------------------------------------|
| +DS=a,b,c,d                                         |                                   | Data Compressin. <b>a,b,c,d default</b><br>=3,0,2048,32.Paramerer <sub>i</sub> §a <sub>i</sub> "specifies<br>the desired dierction(s) of operation<br>of operation of the data compression,<br>function where:0=no compression,<br>3=both. Parameter <sub>i</sub> §b <sub>i</sub> " specifies<br>whether or not the modem should<br>continue to operate if the desired<br>result is not obtained where:0= Do<br>not disconnect if V.42bis not<br>negotiated by the remote modem as<br>specifies in a.Parameter <sub>i</sub> §c <sub>i</sub> "the<br>maximum number of dictionary entries<br>(2048 entries) which should be<br>negotiated.Parameter <sub>i</sub> §d <sub>i</sub> "<br>specifies the maximum string length<br>(32bytes) to be negotated. (V.42bis<br>P2) |
| +DR?                                                |                                   | Displays the current Data Compression Reporting setting.                                                                                                    |
| +DR=?                                               |                                   | Displays a list of supported Data Compression reporting options.                                                                                                    |
| +DR=n                                               | n=0                               | Data Compression reporting disabled.                                                                                                    |
|                                                     | n=1                               | Data Compression reporting enabled.                                                                                                    |
| %E_                                                 | %E0                               | Disable Line Quality Monitor, Auto-<br>Retrain, and Auto-Rate Renegotiation.                                                                                                    |
|                                                     | %E1                               | Enable Line Quality Monitor, Auto-<br>retrain, and Auto-Rate Renegotiation.                                                                                                    |
| %L                                                  |                                   | Line signal Level                                                                                                    |
| %Q                                                  |                                   | Line Signal Quality                                                                                                    |
| 3.6 Fax C<br>+FAE=n<br>+FCLASS=<br>+FRH=n<br>+FRM=n | Class 1<br>Da<br>n Se<br>Re<br>Re | I Commands<br>ata/Fax Auto Answer<br>ervice Class<br>eceive data with HDLC framing<br>eceive data                                                                                                    |

- +FRS=n Receive silence
- +FTH=n Transmit data with HDLC framing
- +FTM=n Transmit data

+FTS=n Stop transmission and wait

#### Section Four - S Registers

Your modem has 13 registers, designated S0 through S29. Table 3-1 shows the registers, their functions, and their default values. Some registers can have their values changed by commands. If you use a command to change a register value, the command remains in effect until you turn off or reset your modem. Your modem then reverts to the operating characteristics specified in its nonvolatile memory. Refer to Section 3 for information on how to use the AT commands to manipulate the S registers.

|      | Table 4-1 5                       | - Registers    |                |
|------|-----------------------------------|----------------|----------------|
| Regi | ister Function                    | Range/units    | <b>Default</b> |
| S0   | Auto-answer Ring                  | 0-255 /rings   | 0              |
| S1   | Ring Counter                      | 0-255 /rings   | 0              |
| S2   | Escape Character                  | 0-255 /ASCII   | 43             |
| S3   | Line Terminaion Character         | 0-127 /ASCII   | 13             |
| S4   | Response Formattimg<br>Character  | 0-127 /ASCII   | 10             |
| S5   | Command Line Editing<br>Character | 0-32 /ASCII    | 8              |
| S6   | Wait Time for Dial Tone           | 2-255 /seconds | 2              |

| S7  | Wait Time for Carrier     | 1-255 /seconds       | 50 |
|-----|---------------------------|----------------------|----|
| S8  | Pause Time for Dial Delay | 0-255 /seconds       | 2  |
|     | Modifier                  |                      |    |
| S10 | Carrier Loss Diseconnect  | 1-255 /0.1 second    | 14 |
|     | Time                      |                      |    |
| S11 | DTMF Tone Duration        | 50-255 /0.001seconds | 95 |
| S12 | Escape Prompt Delay       | 0-255 /0.02 second   | 50 |
| S29 | Flash Dial Modifier Time  | 0-255 /10millisconds | 70 |

#### Appendix A - Specifications

| Communication Std: | V.90,K56flex (56k model) for<br>highest Internet connection<br>rates, 33.6kbps,31.2kbps,V.34,<br>V.32bis,V.22bis,V.22A/<br>B,V.23,andV.21;Bell 212A and<br>103 |
|--------------------|----------------------------------------------------------------------------------------------------|
| Data Compression:  | V.42bis/MNP5                                                                                                    |
| FAX Group:         | Group 3 send and receive and                                                                                                    |
|                    | T.30 protocol.                                                                                                    |
| FaX Correction:    | EIA/TIA 578 Class 1, Class 1.0<br>(T.31) fax                                                                                                    |

| Error Correction:<br>Other Function:           | V.42/MNP2,3,4<br>Plug and Play ,ACPI Power  |
|------------------------------------------------|---------------------------------------------|
| Host Interface:                                | Plug and Play PCI bus interface.            |
| Transmit Level:                                | -11dBm                                      |
| Receiver Sensitivity:                          | -32dBm(V.34);-36dBm(all other protocols)    |
| DTE Speeds:                                    | 300-115200bps                               |
| Operating Temperature:<br>Storage Temperature: | -0 - + 55 degrees C<br>-50 - + 70 degrees C |
| eterage remperaturer                           | 00 · · · · · · · · · · · · · · · · · ·      |

# Appendix B - Specifications

| Installation | Restart the computer after plugging in the<br>modem. When Windows detects the mo-<br>dem, the message "This wizard will<br>compiet the installation of:PCI Serial Con-<br>troller" is displayed.<br>Click "next" other location", then enter then<br>path to the drivers, then click "OK".<br>Windows disp;ays "Windows found the<br>folloewing updated driver for this<br>device:Rockwell PCI Modem Enumera-<br>tor".<br>Click "Finish" and Windows displays<br>"Please insert the disk labeled WIN95<br>Installion Disk, and then click OK."<br>Click "OK" and enter the path of the drivers<br>again. Insataiition should then complete<br>automaticcally. |
|--------------|----------------------------------------------------------------------------------------------------|
| Uninstalling | Click on the "Add/Remove Programs"icon<br>under START>SETTINGS>CONTROL<br>PANEL.                                                                                                    |
|              | Select "Rockwell HCF 56k Modem" under<br>the INSTALL/UNIINSTALL tab and click<br>the "ADD/REMOVE" button.                                                                                                    |
|              | When completed successfully, the INF files, VXDs, and registry entries caused by the modem installation are deleted from the hard disk. The system should be rebooted at this point if a modem is to be reinstalled.                                                                                                    |